## **Registering for a New MSS Account**

Members must register to gain access to the MSS portal.

- 1. Navigate to https://www.bers.nyc.gov/site/bers/register-log-in/register-log-in.page
- 2. Click on the Register/Log In Link.
- 3. The MSS Register/Log In page will be displayed. Click the **Register** hyperlink.

| Welcome to BERS                             |  |
|---------------------------------------------|--|
| username                                    |  |
| password                                    |  |
| Log In                                      |  |
| Register Forgot User Name   Forgot Password |  |
| bersv10ver v 2.49                           |  |

- 4. Enter the following information:
  - □ Social Security Number (SSN)
  - Last Name
  - Date of Birth
- 5. Click the **Validate button**.

| <b>BERS</b> |                                                               |                                                                           | Got an account? Login here |
|-------------|---------------------------------------------------------------|---------------------------------------------------------------------------|----------------------------|
|             |                                                               | Account Setup                                                             |                            |
|             | 1 Verify Identity                                             | 2 Account Details                                                         | 3 Security                 |
|             | To verify your identity, pleas birth. Your information is see | e enter your Social Security Number, last r<br>cured during transmission. | name, and your date of     |
|             | ssn:<br>001-14-4053                                           |                                                                           |                            |
|             | Last Name:<br>CRIBAS                                          |                                                                           | 4                          |
|             | Date of Birth:<br>07/21/1980                                  |                                                                           | -                          |
|             |                                                               |                                                                           | =                          |
|             |                                                               |                                                                           |                            |
|             |                                                               |                                                                           |                            |

- 6. Enter the following information:
  - Username
  - Password
  - **Confirm Password**
  - **Two Factor Authentication**
- 7. Click **Continue**.

|                                                                                                    | Account Setup               |            |  |
|----------------------------------------------------------------------------------------------------|-----------------------------|------------|--|
| 1 Verify Identity                                                                                                    | 2 Account Details           | 3 Security |  |
| All fields are required. The p                                                                                                    | password is case sensitive. |            |  |
| CRIBAS, SHANICE M                                                                                                    |                             |            |  |
| This field cannot be edited.                                                                                                    |                             |            |  |
| Username:<br>SCRIBAS                                                                                                    |                             |            |  |
| Enter New Password:                                                                                                    |                             |            |  |
|                                                                                                    |                             | <u>©</u>   |  |
| Character and Character and Ch |                             |            |  |
| Confirm New Password                                                                                                    |                             |            |  |
| ••••••                                                                                                    |                             |            |  |
| Same as above.                                                                                                    |                             |            |  |
| Two-Factor Authentication:                                                                                                    |                             |            |  |
| One Time Only for This Dev                                                                                                    | rice                        | •          |  |

- 8. Enter the following information in the Security Questions section:
  - First Question: A security question to use in case the user needs to recover their password.
  - **Answer**: The answer to the **First Question**.
  - Second Question: A second question to use in case the user needs to recover their password.
  - **Answer**: The answer to the **Second Question**.
- 9. Enter and confirm your Email Address.
- 10. Click Finish.

| Welcome to BERS |                                                               |                                         |                                     |                 | Got an account? Login here |
|-----------------|---------------------------------------------------------------|-----------------------------------------|-------------------------------------|-----------------|----------------------------|
|                 |                                                               | Accoun                                  | t Setup                             |                 |                            |
|                 | Verify Identity                                               | <b>2</b> Acc                            | count Details                       | 3 Security      |                            |
|                 | These security questions will be password.Please contact fund | e used to identify<br>office for more d | y you if you would like<br>letails. | to recover your |                            |
|                 | First Question:<br>What is your favorite color?               | •                                       | Answer:<br>Blue                     |                 |                            |
|                 | Second Question:<br>What is your favorite food?               | •                                       | Answer:<br>Pizza                    | 8               |                            |
|                 | Enter Email Address:<br>shanicecribas@yahoo.com               | ]                                       |                                     |                 |                            |
|                 | Re-enter Email Address:<br>shanicecribas@yahoo.com            | 9                                       |                                     |                 |                            |
|                 |                                                               | -                                       |                                     |                 |                            |
|                 |                                                               |                                         |                                     |                 |                            |

The Registration Successful message displays. You are redirected to the Login page.

| Your account has been succ     | cessfully created. You |
|--------------------------------|------------------------|
| currently are redirected to th | ne login page.         |

- 11. Enter your **Username** and **Password**.
- 12. Click Log In.

| Welcome to BERS                                                                            | A Carlos |
|--------------------------------------------------------------------------------------------|----------|
| SCRIBAS                                                                                    |          |
| Log In     12       Register   Forgot User Name   Forgot Password       bersv10ver v 2.111 |          |
|                                                                                            | OF .     |

**Result:** If a **Two Factor Authentication** option was selected, a *Verification* pop-up displays; otherwise, the *Home* tab displays.

- 13. Select the desired **Two Factor Authentication** option to receive the code.
- 14. Click Next.

| Since you've selected Two Factor Authentication, please select an option from the list below to receive a verification code.   |
|----------------------------------------------------------------------------------------------------|
| <ul> <li>sh******@yahoo.com</li> <li>(***)-***-2531</li> <li>Send me a Text Message</li> <li>Call me on this number</li> </ul> |
| Cancel Next 14                                                                                                    |

**Result:** The verification code is sent to the selected option.

- 15. Enter the received **code** in the field.
- 16. Check the **Remember this device** checkbox (if applicable).
- 17. Click Done.

| A verification code has been sent to you. This code will be valid for 15 minutes. |
|-----------------------------------------------------------------------------------|
| 14 : 31                                                                           |
| Type code here 437892 15                                                          |
| Remember this device                                                              |
| Resend Code Cancel Done 17                                                        |

Note: Use the Resend Code button if you did not receive the verification code.

**Result:** The *Home* page displays.

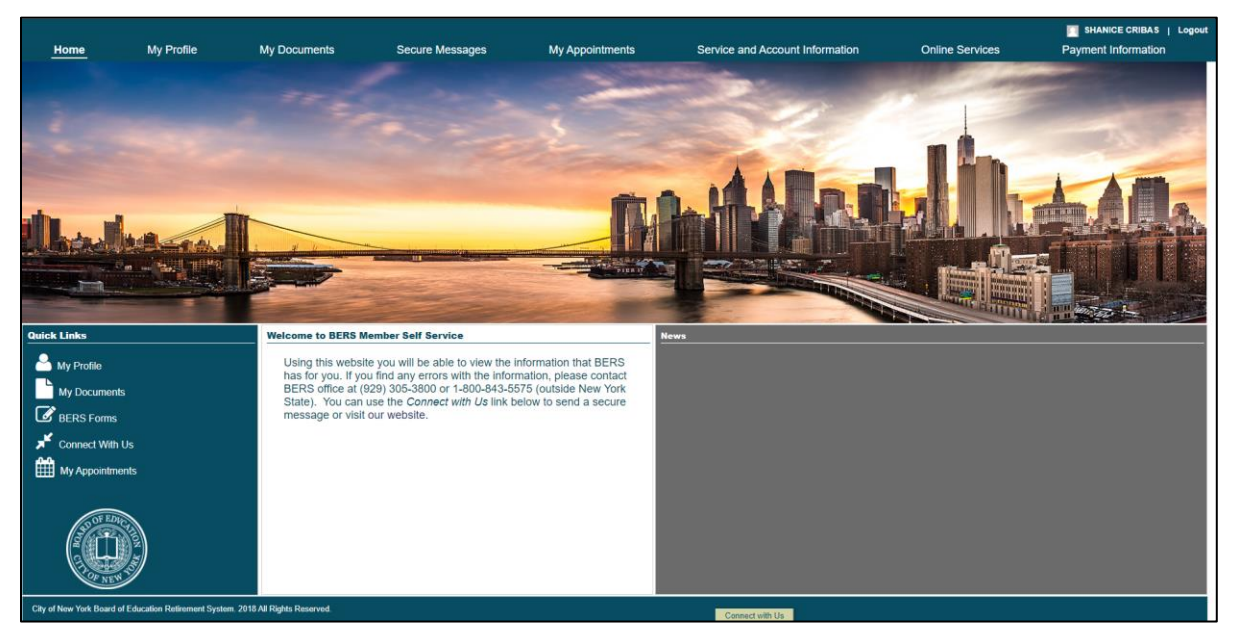